Single Sign On Guide

## Requirements

#### Information you need to get started

Maddie's

und

- Email and password login information for one or more of the following Maddie's Fund® online tools: Maddie's® Pet Forum, Maddie's® University and Maddie's® Shelter Compass. These accounts can be merged into a single set of login credentials during the SSO process.
- Access to the inbox for those email accounts.
- To decide which single email address you will use to log in to Maddie's Fund's online tools after the SSO process is complete.

### **Getting Started**

### **Receiving and activating the Call to Action Email**

- Find the Email with the subject line "Your Maddie's Fund accounts are getting updated Action Required" in the inbox of your preferred Single Sign On email account. Be sure to check the "promotional" or "spam" sections of your email service provider if the message is not visible in your main inbox.
- The SSO process attempts to find your Maddie's Fund account email(s) for you, so if you only have one account you have used for Maddie's Fund's online tools, all you have to do is to verify the email by following the SSO process as prompted. Should you have more than one email registered with Maddie's Fund's online tools the SSO process will help you find, claim and merge emails into a single SSO account.

### Call to Action: Make/Find versus Manage Account

- Depending upon how you have used Maddie's Fund's online tools in the past, your call to action email may ask you to choose "Make/Find" actions or "Manage Your Account"
- In order to use the indicated email address as your SSO master account click on the button "Make example@example.com my master SSO email address.
- If you want the SSO process to find other email(s) you have used, click on the button "Find my other email addresses."

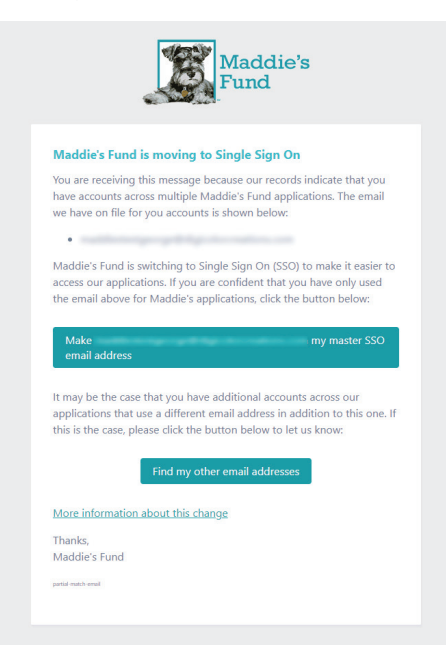

## **Finding Additional Accounts**

• The SSO process provides the option to allow you to enter additional emails you have previously used to logon to Maddie's Fund's online tools in order to merge them under one SSO account. Use the following form during the SSO process to find additional emails:

| Find additional application emails                                                                                                    |
|----------------------------------------------------------------------------------------------------|
| We have found an email address associated with a Maddle's Fund application account at This may not be the only email address you use to access Maddle's Fund applications.                                         |
| To merge additional accounts together with enter additional emails below. Once these are accounts are merged, data from all of them will be accesible from                                                         |
| EXAMPLE: If you use to log in to Maddie's Pet Forum, provide additional emails used to log in to Maddie's University and/or Maddie's Shelter Compass, but NOT additional Maddie's Pet Forum accounts you also use. |
| Additional Email                                                                                                    |
|                                                                                                    |
| Add Another Email Continue                                                                                                    |
|                                                                                                    |

### Manage Your Account

• If your Call to Action email prompts you to Manage your Account, click the button to proceed:

|                                                              | Fund                                                                                                    |
|--------------------------------------------------------------|----------------------------------------------------------------------------------------------------|
| Select a                                                     | an address for Single Sign On                                                                                                    |
| You are have mu                                              | receiving this message because our records indicate that you<br>Itiple email addresses across Maddie's Fund applications:                                                                                                    |
| •                                                            |                                                                                                    |
| Maddie's<br>of our ap<br>will use y<br>applicati<br>email ad | s Fund is switching to a Single Sign On (SSO) system for some<br>pplications. Once you choose your preferred email address, yo<br>your chosen address for logging on to Maddie's Fund<br>ons. Click the button below to get started by selecting a maste<br>dress to use as your SSO login. |
|                                                              | Manage Account                                                                                                    |
| More inf                                                     | ormation about this change                                                                                                    |
| Keep in<br>of the a<br>manage                                | mind that while you may have received this notice at each<br>ddresses above, you only need to go through the account<br>ment process <i>once</i> .                                                                                                    |
| Thanks,                                                      |                                                                                                    |
| Maddie's                                                     | s Fund                                                                                                    |
|                                                              |                                                                                                    |

• Some users will be asked to Reconcile multiple emails and choose an SSO logon email with the following form:

#### **Email Address Reconciliation**

| 0         matched output fait (tip class realizes can be compared output for (tip class realizes can be compared output for (tip class | Partial Tester |
|----------------------------------------------------------------------------------------------------|----------------|
| O mattering at all provide some                                                                                                    |                |
|                                                                                                    | Partial Tester |
| Click here if you don't own one or more of the email addre                                                                                                    | esses above    |

## Merging Multiple Accounts

- For those users that have multiple Maddie's Fund's online tools accounts, users can optionally merge those accounts under a single SSO logon.
- After additional emails are found, you must claim ownership of them before the accounts can be merged. You can choose which accounts you wish to merge by following the instructions during the migration process.
- The following form prompts you to set up your list of found email addresses to be claimed:

| will become your n                                                                                                    | naster SSO email used to login to Maddie's I                                                                                              | Fund Applications.                                                                                                    |
|----------------------------------------------------------------------------------------------------|----------------------------------------------------------------------------------------------------|----------------------------------------------------------------------------------------------------|
| ou must claim ownership of all email a<br>Idresses below with the subject line 'C<br>Plow and follow the instructions to clair | ddresses below in order to continue. An ema<br>Claim your Maddie's Fund Account - SSO'. Pl<br>m your account. Click the button below when | il has been sent to each of the email<br>ease log in to each of the email accou<br>all email addresses have been claime |
| ▲ You MUST complete this proce<br>complete successfully. Please kee<br>still not received this email after w                   | ess for the email merge of additional acco<br>p in mind that it may take up to 15 minute<br>raiting, click the Resend Emails link below   | unts with to<br>is to receive this email. If you have<br>/.                                                             |
|                                                                                                    |                                                                                                    |                                                                                                    |
| Email                                                                                                    | Claimed                                                                                                    | Remove                                                                                                    |
| Email                                                                                                    | Claimed<br>No                                                                                                    | Remove                                                                                                    |
| Email                                                                                                    | Claimed<br>No<br>No                                                                                                    | Remove X X X                                                                                                    |

• In order to claim your email address, you must confirm your email address and then reply to an email message in your inbox by clicking on "Claim ownership...." for each email you wish to claim. Both of these are shown below:

| Maddie's                                                                                                    | Email Address Confirmation                                           |  |  |
|----------------------------------------------------------------------------------------------------|----------------------------------------------------------------------|--|--|
| Fund                                                                                                    | Choose Address Email Name on File                                    |  |  |
|                                                                                                    | O matchedges griptigicale creations can be her                       |  |  |
| Claim your email address<br>You are receiving this message because you identified that you own it<br>for use with a Maddie's Fund application. | Click here if you don't own one or more of the email addresses above |  |  |
| Please click the link below to verify that this is your address. Claim ownership of this address                                               | Use Selected Email                                                   |  |  |
| If you believe you have received this message in error, you can safely delete it.                                                              |                                                                      |  |  |
| Thanks,<br>Maddie's Fund                                                                                                    |                                                                      |  |  |
| clain ensil onwerkp                                                                                                    |                                                                      |  |  |
|                                                                                                    |                                                                      |  |  |

🚹 It make take up to 15 minutes to receive each Claim email message

- Returning to your list of emails to be claimed, you can check on the claim status by pressing the Check Claimed Status button. You may remove any emails from the list you don't want to merge.
- After you have completed the claiming of all emails and each one in the list shows a "Yes" claimed status, you must submit the form to complete the merge process. Only after the claim email process completes successfully for your email accounts will your ownership of previously created content be linked by the merge process.

## Verifying Your Email

- For those users that have multiple Maddie's Fund online tools accounts, users can optionally merge those accounts under a single SSO logon.
- Enter the verification code received in your email into the following and then wait for verification:

🚹 It make take up to 15 minutes to receive each Verify email message

| Please enter the 4-digit verification code we sent to the email address                                              |
|----------------------------------------------------------------------------------------------------|
| Verify                                                                                                    |
| We want to make sure you own this address before adding it to our records. Didn't receive a code?<br>Send code azain |

# **Completion and Next Steps**

- You will receive a success message from the SSO process that your SSO account creation was successful.
- Check the inbox of your selected master email for instructions on setting up a password and security question for your new account.
- You can now login to Maddie's Fund's online tools as normal with your new SSO account email address.